### Reedbush Quick Start Guide

#### Information Technology Center The University of Tokyo

Updated at 21<sup>st</sup> Sep. 2018

#### Index

- 1. Index
- 2. Cygwin installation (1)
- 3. Cygwin installation (2)
- 4. Building SSH key
- 5. Access to Web Portal
- 6. Change Password
- 7. Change password successfully
- 8. Re-login to Web portal
- 9. Upload public key (1)10. Upload public key(2)11. Upload public key(3)

- 12. Upload public key(4)
- 13.Login
- **14. Your Directory**
- 15. Building program
- 16.Compile and Run
- 17. Batch script
- 18.Batch script sample(1)
- **19.Batch script sample(2)**
- 20. Running Batch job
- 21. Deleting batch job
- 22. Application software

# Cygwin installation (1)

- Install Cygwin
  - Download setup-x86\_64.exe(64bit) or setupx86.exe(32bit) from <a href="http://cygwin.com/index.html">http://cygwin.com/index.html</a>, run it.
  - Click X11's Default at Package selection window, it change to "Install"

#### Click X11's Default

1

| Cygwin Setup - Select Package |        | VVI  | п    | 00          | WSJ                                  |
|-------------------------------|--------|------|------|-------------|--------------------------------------|
| Select packages to install    | /      |      |      |             |                                      |
| Search Dear                   | /      |      |      | <u>Keep</u> | Curr 🕞 Exp 🛛 🔟ew Ostegory            |
| Category Current              | New    | Bin? | Src? | Size        | Package ^                            |
| 🗉 Sugar 🚯 Default             |        |      |      |             |                                      |
| 🗉 System 🚯 Default            |        |      |      |             |                                      |
| 🖽 Tcl 🚯 Default               |        |      |      |             |                                      |
| I Text 🕑 Default              |        |      |      |             |                                      |
| 🗉 Utils 😯 Defzult             |        |      |      |             |                                      |
| Video Officialit              |        |      |      |             |                                      |
| Web  # Default                |        |      |      |             |                                      |
|                               | 🚯 Skip | nja  | nfa  | 248k        | adobe-source-code-pro-fonts: Ad      |
|                               | 😯 Skip | nja  | nfa  | 479k        | adobe-source-sans-pro-fonts: Ad      |
|                               | 🚯 Skip | nja  | nía  | 198k        | adobe-source-serif-pro-fonts: Ad     |
|                               | Skip   | nja  | nía  | 29k         | aewm++: A minimal window manag       |
|                               | Skip   | nja  | nja  | 52k         | aewm++-goodies: Utilities to comp    |
|                               | Skip   | nja  | nfa  | 72k         | alef-fonts: Multi-lingual screen for |
|                               | Skip   | nja  | nfa  | 12k         | appres: X.Org application resource   |
|                               | Skip   | nja  | nfa  | 843k        | arimo-fonts: Noto fonts              |
|                               | Skip   | nja  | nfa  | 138k        | artwiz-aleczapka-fonts: Improved     |
| 0 18 9-1                      | A Kaan | nto  |      | คาม         | st-mil-more AT-SPI/D-Bur ragis       |
| ✓ Hide obsolete packages      |        |      |      |             | ,                                    |
|                               |        |      |      |             |                                      |

It change to "Install", they are ready to be installed.

| E | Cygwin Set               | up - Select                    | Packages |            |               |             |      |             |                 |               |           | x    |
|---|--------------------------|--------------------------------|----------|------------|---------------|-------------|------|-------------|-----------------|---------------|-----------|------|
|   | Select Pack<br>Select pa | <b>vages</b><br>ckages to inst | əl       |            |               |             |      |             |                 |               | [         | 2    |
|   | Search                   |                                | Elear    |            |               |             |      | <u>Keep</u> | Gurr 💮 Eyp      | View          | Category  |      |
|   | Category                 | Current                        |          | New        |               | Bin?        | Src? | Size        | Package         |               |           | *    |
|   | 🖽 Sugar                  | Default                        |          |            |               |             |      |             |                 |               |           |      |
|   | 🖽 Syster                 | m 🚯 Default                    |          |            |               |             |      |             |                 |               |           |      |
|   | 🖽 Tol 🚯                  | Default                        |          |            |               |             |      |             |                 |               |           |      |
|   | 🖽 Text 🧉                 | 🕑 Default                      |          |            |               |             |      |             |                 |               |           |      |
|   | 🖽 Utils 4                | 🕑 Default                      |          |            |               |             |      |             |                 |               |           |      |
|   | 🗄 Video                  | 🚯 Default                      |          |            |               |             |      |             |                 |               |           |      |
|   | 🛛 Web 🌔                  | 🕽 Default                      |          |            |               |             |      |             |                 |               |           |      |
|   | 🗆 X11 🚯                  | nstall 🕴                       |          |            |               |             |      |             |                 |               |           |      |
|   |                          |                                |          | 1.017-2    |               | $\boxtimes$ |      | 248k        | adobe-source-   | code-pro-     | fonts: Ad |      |
|   |                          |                                |          | 1.050-2    |               | $\times$    |      | 479k        | adobe-source-   | sans-pro-     | fonts: Ad |      |
|   |                          |                                |          | 0 1.017-1  |               | $\times$    |      | 198k        | adobe-source-   | serif-pro-t   | ionts: Ad |      |
|   |                          |                                |          | 1.1.2-2    |               | $\times$    |      | 29k         | aewm++: A min   | imal windo    | w manae   |      |
|   |                          |                                |          | • 1.0-2    |               | $\times$    |      | 52k         | aewm++-goodi    | es: Utilities | to comp   |      |
|   |                          |                                |          | 1.0-2      |               | $\times$    |      | 72k         | alef-fonts: Mul | ti-lingual s  | creen fo  |      |
|   |                          |                                |          | 49 1.0.4-1 |               | $\times$    |      | 12k         | appres: X.Org a | pplication    | resource  |      |
|   |                          |                                |          | 20160601   | -1.git165832a | $\times$    |      | 843k        | arimo-fonts: N  | oto fonts     |           |      |
|   |                          |                                |          | 1.3-2      |               | $\times$    |      | 138k        | artwiz-aleczapl | ka-fonts: I   | mproved   |      |
|   |                          | 2 18 2-1                       |          | € Keen     |               | nío         |      | 616         | st-oni?-core f  | T-SPI/D-      | Rue rogi  | Ψ.   |
|   | I Tala abaala            |                                |          |            |               |             |      |             |                 |               | ,         |      |
|   | M Line obsore            | arte puckages                  |          |            |               |             |      |             |                 |               |           |      |
|   |                          |                                |          |            |               |             |      | 〈 戻る(日)     | ) ) 次へ(N)       | >             | キャンセ      | IL D |

# Cygwin installation (2)

– Search OpenSSH and click it. It will change install target from "Skip".

|                                                                                                    |                                                         | Search OpenSSH                          |
|----------------------------------------------------------------------------------------------------|---------------------------------------------------------|-----------------------------------------|
| Cygwin Setup - Select Packages Select Packages Select Packages Select packages to initial errich logenplath Category Current Debug Operault Debug Operault Debug Operault | Exeep @ Durr Esp View Datecry<br>Bin? Src? Stee Package | Box is changed to checked if you click. |
| 22p2-1 072p1-1                                                                                                    | ⊠ 731k. openssh: The OpenSSH server ar                  |                                         |
| em                                                                                                    |                                                         |                                         |
| A Time monute harvages                                                                                                    | < 戻る(B) 次へ(N) > キャンセル                                   |                                         |

# **Building SSH key**

- Open Cygwin64 Terminal or UNIX/Mac Terminal.
- Run ssh-keygen.
  - Public key "id\_rsa.pub" and private key "id\_rsa" is build on your home directory/.ssh.

| \$ ssh-keygen -t rsa<br>Generating public/private rsa key pair.<br>Enter file in which to save the key (/home/username/.ssh/id_rsa):<br>Created directory '/home/username/.ssh'.                                                                                                    | Run ssh-keygen                                       |
|----------------------------------------------------------------------------------------------------|------------------------------------------------------|
| Enter passphrase (empty for no passphrase):<br>Enter same passphrase again:<br>Your identification has been saved in /home/username/.ssh/id_rsa.<br>Your public key has been saved in /home/username/.ssh/id_rsa.pub.<br>The key fingerprint is:<br>SHA256:NedyH2JayWknq87pQlvaLVs3omJK2ZijB8iR9Qnwf4 username@host<br>The key's randomart image is:<br>+[RSA 2048]+<br>   <br>   <br>   <br>   <br>   <br>   <br>   <br>   <br>   <br>   <br>   <br>   <br>   <br>   <br>   <br>   <br>   <br>  S.% o  <br>  S.% o  <br>   <br>  =o++ oo .  <br>  =BP0=+to 0. | Enter your passphrase<br>Re-Enter your<br>passphrase |
| =++++.o.+=.  <br>+[SHA256]+<br>\$                                                                                                    | 4                                                    |

#### **Access to Web Portal**

- Access to following site with your browser.
   https://reedbush-www.cc.u-tokyo.ac.jp
- Login to Web Portal.

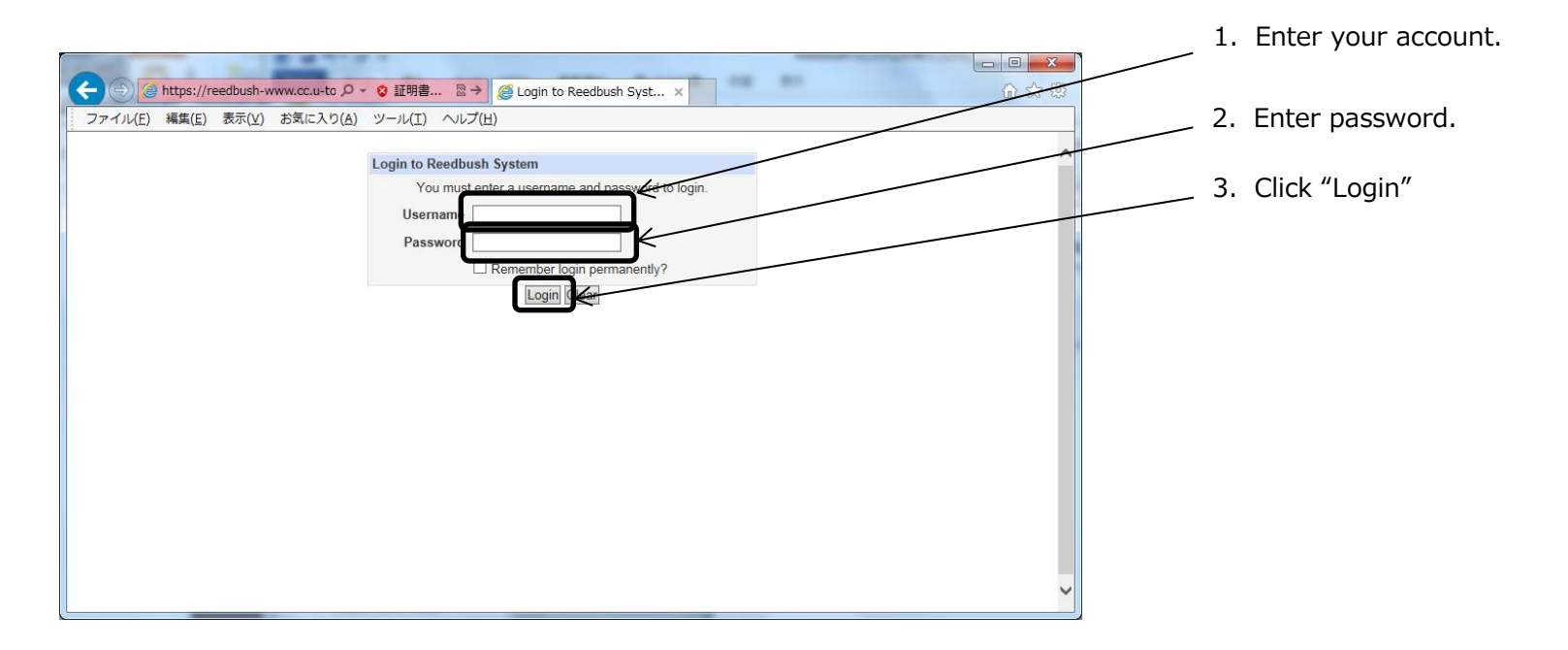

#### **Change Password**

- Change your password on "Change Password" for the first time.
- Password policy
  - more than 8 characters.
  - the use of both upper-case and lower-case letters
  - inclusion of one or more numerical digits
  - inclusion of special characters, such as @, #, \$
  - not be a dictionary word

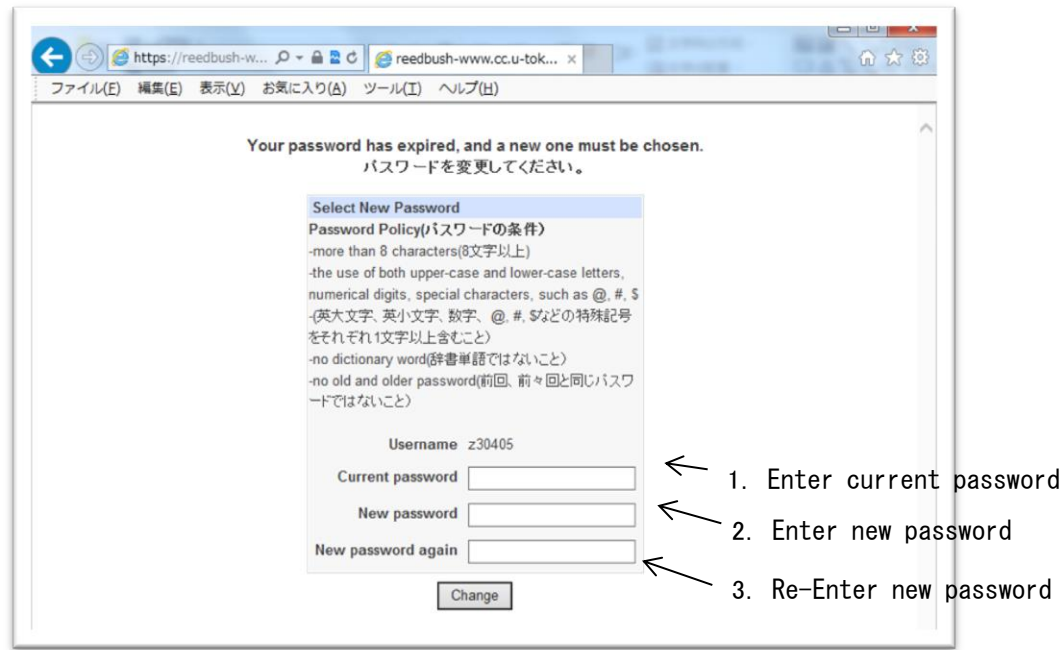

#### Change password successfully

• Click "Return to Login"

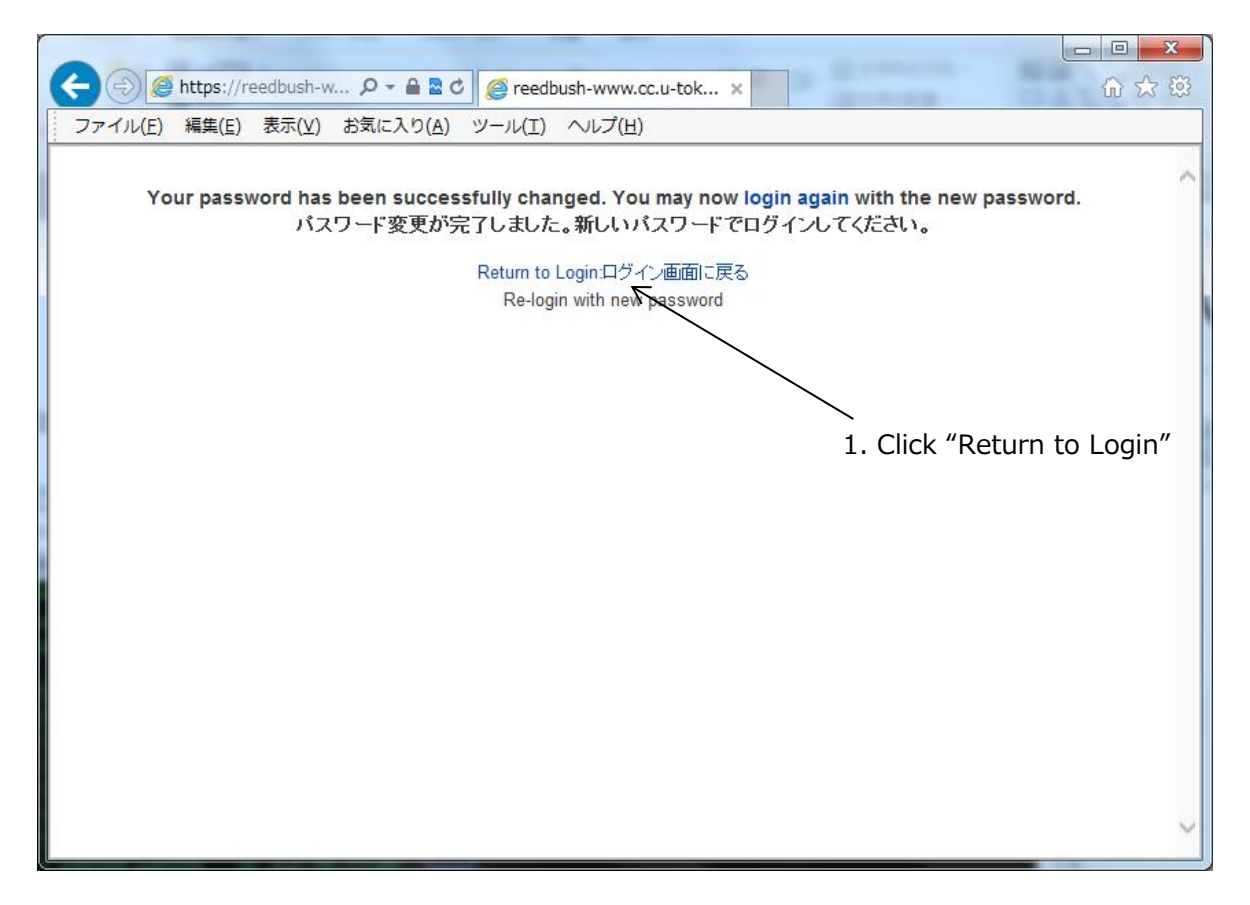

• Return to Login and retry if you failed to change password.

#### **Re-login to Web portal**

• Login with new password.

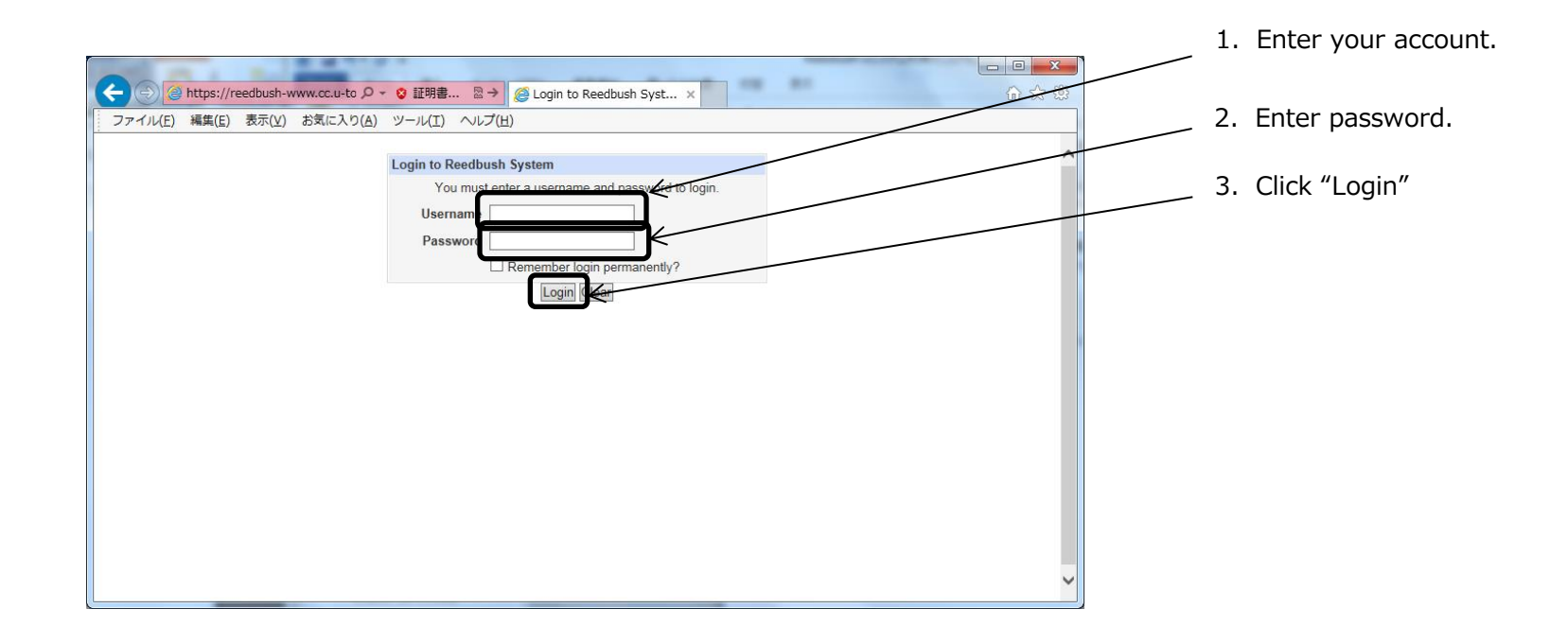

# Upload public key (1)

• Click "SSH Configuration"

|                                            | 1 1940 -                             | 26.0           |            |                     |
|--------------------------------------------|--------------------------------------|----------------|------------|---------------------|
| 🔶 🕘 🏉 https://reed                         | bush 🔎 👻 🖴 🖄 🏉 🤗 Reedbush Port       | tal ×          | ሰ 🛣 🛱      |                     |
| ファイル(E) 編集(E) 表                            | 示(⊻) お気に入り( <u>A</u> ) ツール(I) ヘルプ    | ( <u>H</u> )   |            |                     |
| Login: z:                                  | Module Index Au                      | uthorized Keys | ^          |                     |
| Change Language                            | No authorized keys have been registe | ered.          |            |                     |
| System Documentation<br>System Information | Add a new SSH 2 authorized key.      |                |            |                     |
| SSH Configuration                          |                                      |                |            |                     |
| Ogout                                      |                                      |                |            |                     |
|                                            |                                      |                | — 1. Click | "SSH Configuration" |
|                                            |                                      |                |            |                     |
|                                            |                                      |                | $\sim$     |                     |

- At first time, "No authorized keys have been registered" appears.
- Click "Add a new SSH 2 authorized key."

|                                            | - 204                                |               |          |            |                       |
|--------------------------------------------|--------------------------------------|---------------|----------|------------|-----------------------|
| < 🔿 🧭 https://reed                         | ibush 🔎 👻 🗎 🖒 🌈 Reedbush Port        | al ×          | ☆ 🔅      |            |                       |
| ファイル(E) 編集(E) 表                            | 表示(⊻) お気に入り( <u>A</u> ) ツール(エ) ヘルプ   | ( <u>H</u> )  |          |            |                       |
| Login:                                     | Module Index Au                      | thorized Keys | ^        |            |                       |
| Change Language                            | No authorized keys have been registe | ered.         |          |            |                       |
| System Documentation<br>System Information | Add a new SSH 2 authorized key.      |               |          |            |                       |
| Change Password<br>SSH Configuration       | ~                                    | _             |          |            |                       |
| O Logout                                   |                                      |               |          |            |                       |
|                                            |                                      |               | 1. Click | "Add a new | SSH 2 authorized key. |
|                                            |                                      |               |          |            |                       |
|                                            |                                      |               | ~        |            |                       |

# **Upload public key(2)**

• "Add Authorized Key" window

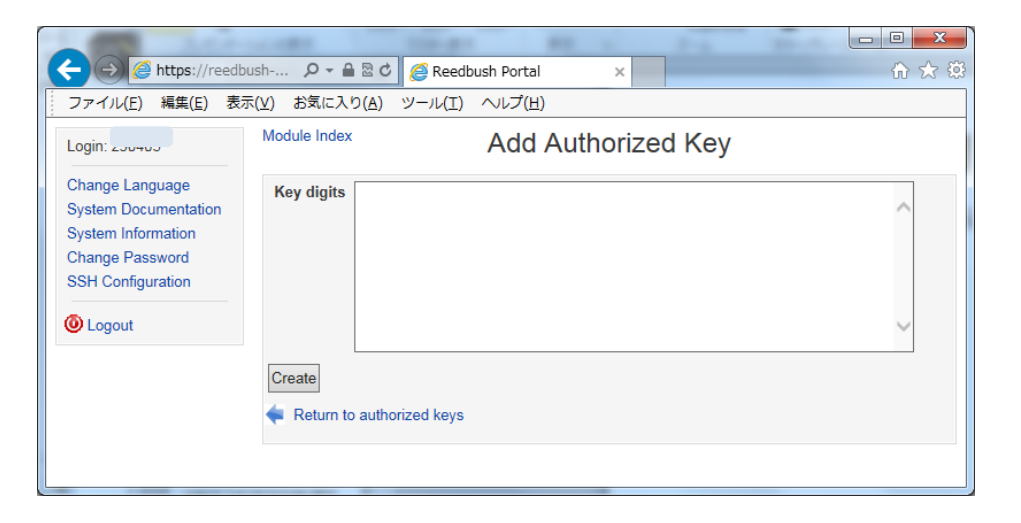

 Copy your public key "HOMEDIR/.ssh/id\_rsa.pub" on your terminal.

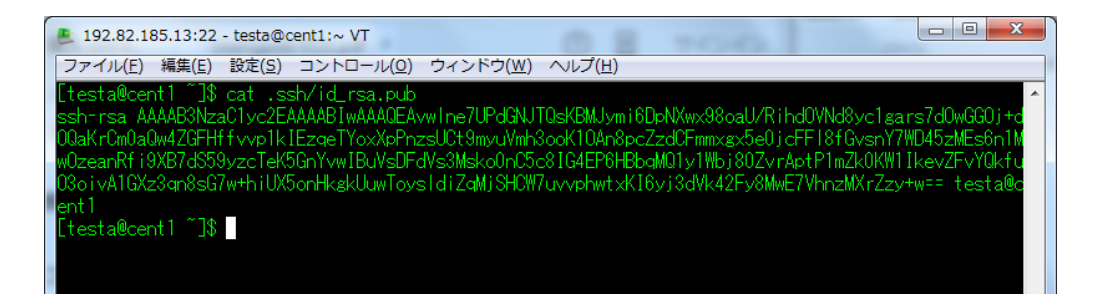

# **Upload public key(3)**

- Paste this public key on "Key digits"
  - Confirm key doesn't include carriage return before you paste it.
- Confirm your public key format is "ssh-rsa key-digits key's name (user@host)".

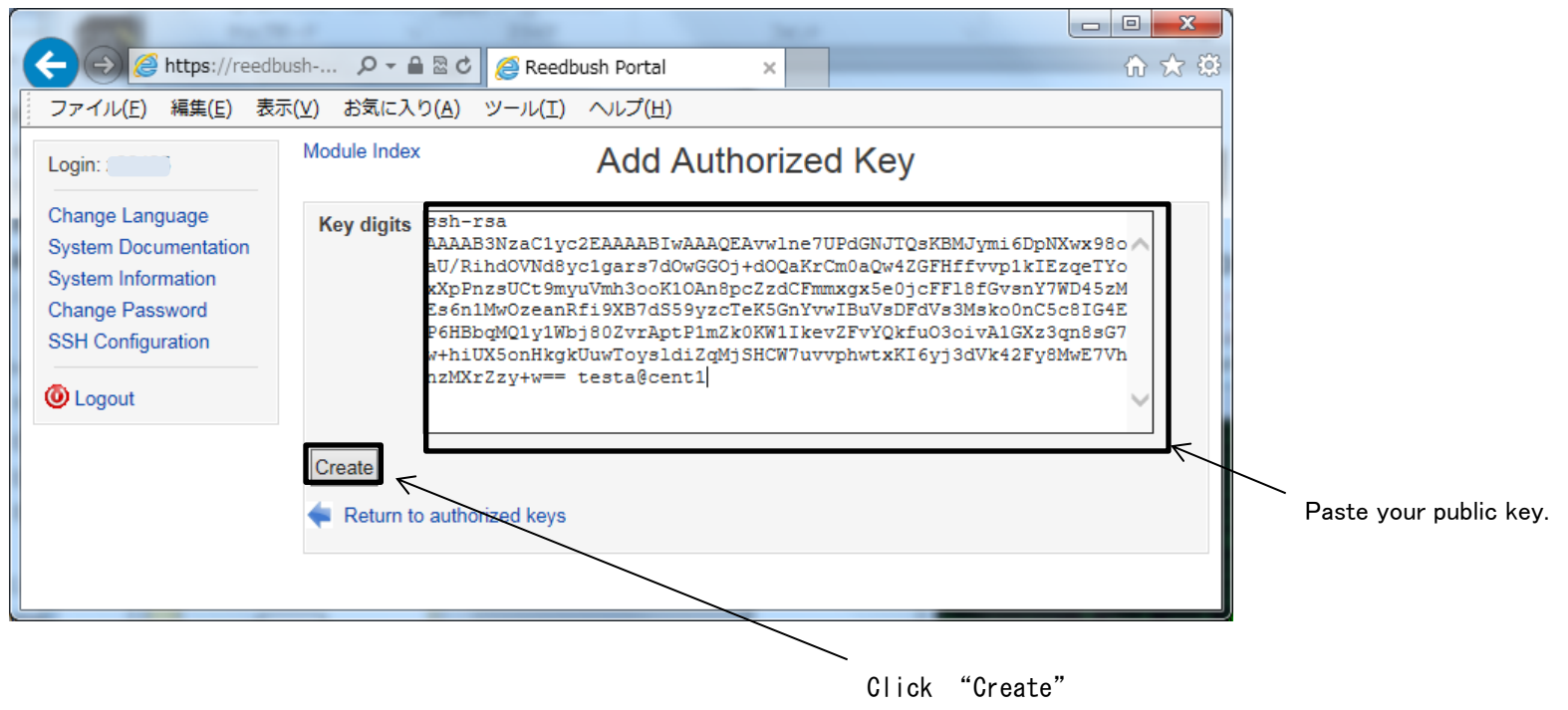

Confirm that ssh-rsa or ssh-dss is in header, new line character is not included. RSA key should be more than 2048bits, DSA key should be more than 1024bits.

# **Upload public key(4)**

- Confirm your key is registered at "Authorized Keys".
- "No authorized keys have been registered" appears if your key is invalid.

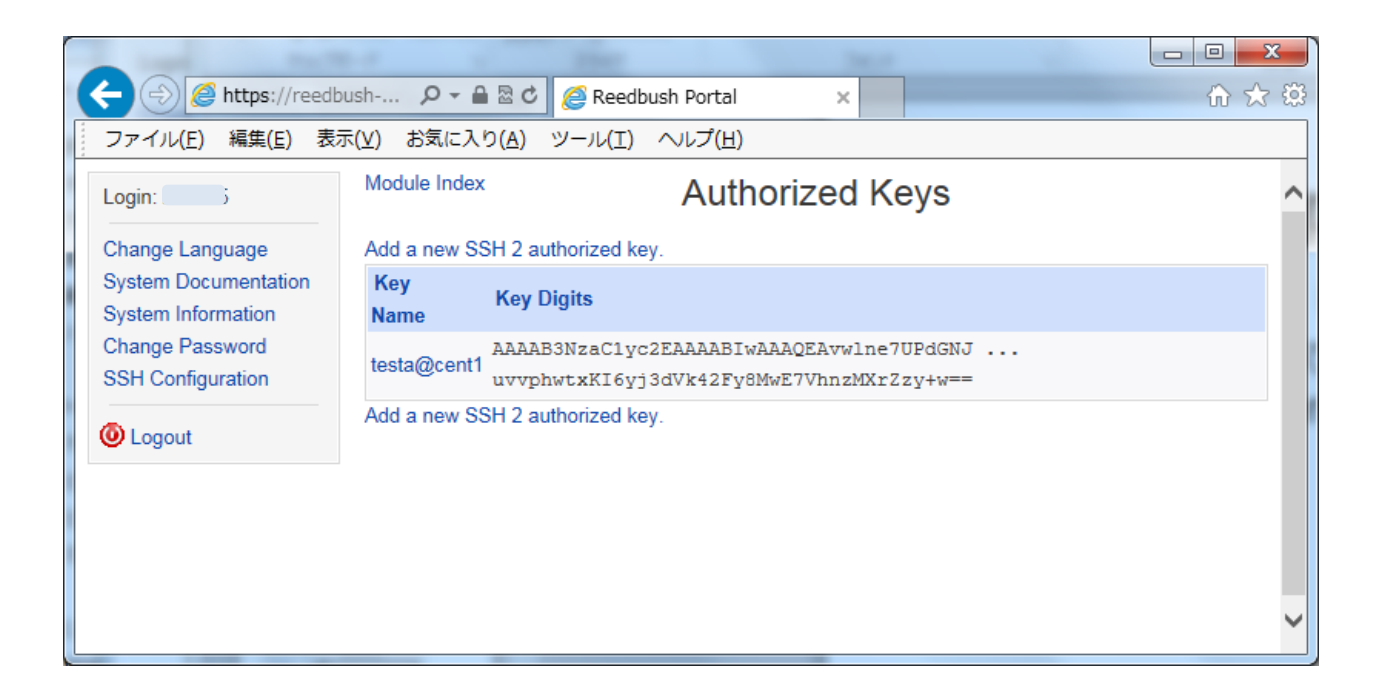

# Login

- Login to Reedbush-u frontend server with ssh.
- Hostname: reedbush.cc.u-tokyo.ac.jp

| % ssh -l username reedbush.cc.u-tokyo.ac.jp<br>Authenticating with public key ″rsa-key-20160612″<br>The authenticity of host 'localhost (∵1)' can't be established | It appears for the first time only |
|----------------------------------------------------------------------------------------------------|------------------------------------|
| RSA key fingerprint is XX:XX:XX:XX:XX:XX:XX:XX:XX:XX:XX:XX:XX:                                                                                                    | Answer "yes".                      |
| Are you sure you want to continue connecting (yes/no)? yes                                                                                                    |                                    |
| Warning: Permanently added 'localhost' (RSA) to the list of known hosts.                                                                                           |                                    |
| Passphrase for key rsa-key-20160612 :                                                                                                    |                                    |
|                                                                                                    | - Enter passphrase.                |
|                                                                                                    |                                    |
|                                                                                                    |                                    |
|                                                                                                    |                                    |
|                                                                                                    |                                    |

#### **Your Directory**

- /home/group\_name/account\_name
  - Default directory when you login.
  - Setting environment variables
  - Maximum 2GB
  - Home directory is unavailable to run batch job because compute node doesn't mount it.
- /lustre/group\_name/account\_name
  - Working directory
  - [number of subscription nodes]TB: Group Course
     4TB: when your group subscribes 4 nodes.
     8TB: when your group subscribes 8 nodes.
  - 1TB: Personal Course
  - Build and run your program at this directory.

# **Building program**

- Default development environment
  - Intel C,C++,Fortran Compiler
  - Intel MPI
  - You are able to change your development environment with module command.
- module
  - You can switch compiler and mpi environment with module command.
  - When you run batch job, you have to load same modules as when you compile.

```
List your module environment

$ module list

Currently Loaded Modulefiles:

1) intel/16.0.3.210 2) intel-mpi/5.1.3.210

Load module

$ module load intel/16.0.3.210 intel-mpi/5.1.3.210
```

#### **Compile and Run**

- Compile and Run
  - Serial job (Intel Compiler)
    - icc、ifort
  - Parallel job (Intel MPI)
    - mpiicc、mpiifort

Example \$ mpiicc -o a.out -O2 mpiprogram.c \$ mpirun -np 2 ./a.out Hello World from Process 0 of 2 running on reedbush-u1 Hello World from Process 1 of 2 running on reedbush-u1

#### **Batch script**

- Move to your /lustre directory, make batch script.
- The following lines is necessary.
  - #!/bin/sh
  - #PBS -q [Queue name]
  - #PBS -l select=[number of nodes]:mpiprocs=[number of MPI processes/per node]:ompthreads=[number of OpenMP threads/per proccess]
  - #PBS -W group\_list=[group name]
  - #PBS -I walltime=[wall time]
  - cd \$PBS\_O\_WORKDIR
  - [Initializing module]
  - [Load programing environment]
  - [Running program]
- Option
  - #PBS -N [Job name]

#### Batch script sample(1)

- Be sure to make and run on your /lustre directory.
- See run.sh(red character)
- Select appropriate queue for walltime and number of nodes which you'd like to use.

Ex) Serial job

\$ cd /lustre/group/username \$ cat ./run.sh #!/bin/sh #PBS -q u-short #PBS -l select=1:mpiprocs=1:ompthreads=1 #PBS -W group\_list=mygroup #PBS -l walltime=02:00:00 cd \$PBS\_O\_WORKDIR . /etc/profile.d/modules.sh module load intel/16.0.3.210 ./a.out > ./output.log 2>&1

Your job will fail if it uses over 244GB per node.

| Queue name      | Number of nodes | Walltime |  |
|-----------------|-----------------|----------|--|
| u-debug         | 1-16            | 30min    |  |
| (u-interactive) | -               | -        |  |
| u-interactive_1 | 1               | 30min    |  |
| u-interactive_4 | 2-4             | 10min    |  |
| u-short         | 8               | 4H       |  |
| (u-regular)     | -               | -        |  |
| u-small         | 4-16            | 48H      |  |
| u-medium        | 17-32           | 48H      |  |
| u-large         | 33-64           | 48H      |  |
| u-x-large       | 65-128          | 24H      |  |

# Batch script sample(2)

- See run.sh(red character)
- Select appropriate queue for walltime and number of nodes which you'd like to use.

| 256MPI job                                                                                                    | Hybrid parallel job                                                                                                    |
|----------------------------------------------------------------------------------------------------|----------------------------------------------------------------------------------------------------|
| (8nodes x 32 MPI processes )                                                                                                    | (8nodes x 2 MPI processes x 18 OpenMP threads)                                                                                                    |
| <pre>\$ cd /lustre/group/username</pre>                                                                                                    | <pre>\$ cd /lustre/group/username</pre>                                                                                                    |
| \$ cat ./run.sh                                                                                                    | \$ cat ./run.sh                                                                                                    |
| #!/bin/sh                                                                                                    | #!/bin/sh                                                                                                    |
| #PBS -q u-short                                                                                                    | #PBS -q u-short                                                                                                    |
| <pre>#PBS -l select=8:mpiprocs=32:ompthreads=1 #PBS -W group_list=mygroup #PBS -l walltime=02:00:00 cd \$PBS_O_WORKDIR . /etc/profile.d/modules.sh module load intel/16.0.3.210 intel-mpi/5.1.3.210 mpirun ./a.out &gt; ./output.log 2&gt;&amp;1</pre> | <pre>#PBS -I select=8:mpiprocs=2:ompthreads=18 #PBS -W group_list=mygroup #PBS -I walltime=02:00:00 cd \$PBS_O_WORKDIR . /etc/profile.d/modules.sh module load intel/16.0.3.210 intel-mpi/5.1.3.210 mpirun ./a.out &gt; ./output.log 2&gt;&amp;1</pre> |

Your job will fail if it uses over 244GB per node.

# **Running Batch job**

qsub to submitting batch script

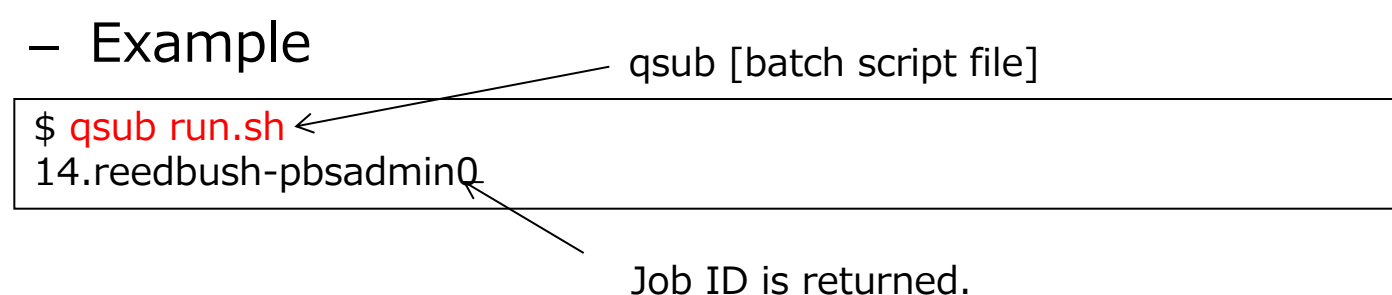

- rbstat to show job status
  - Example

| \$ rbsta | t        |         |         |         |                |          |       |      |
|----------|----------|---------|---------|---------|----------------|----------|-------|------|
| JOB_ID   | JOB_NAME | STATUS  | PROJECT | QUEUE   | START_DATE     | ELAPSE   | TOKEN | NODE |
| 123      | STDIN    | RUNNING | XXXX    | u-short | 06/27 19:56:41 | 00:00:00 | 0.0   | 1    |
| 124      | STDIN    | QUEUED  | XXXX    | u-short | 06/27 19:56:48 | 00:00:00 | 0.0   | 1    |
|          |          |         |         |         |                |          |       |      |

#### **Deleting batch job**

• qdel to delete batch job.

\$ qdel [Job ID]

• Example

| \$ rbstat | Ē        |         |         |         |                |               |       |      |
|-----------|----------|---------|---------|---------|----------------|---------------|-------|------|
| JOB_ID    | JOB_NAME | STATUS  | PROJECT | QUEUE   | START_DATE     | ELAPSE        | TOKEN | NODE |
| 123       | STDIN    | RUNNING | XXXX    | u-short | 06/27 19:56:41 | 00:00:00      | 0.0   | 1    |
| 124       | STDIN    | QUEUED  | XXXX    | u-short | 06/27 19:56:48 | 00:00:00      | 0.0   | 1    |
|           | 24       |         |         |         |                |               |       |      |
| Ş qaei 1  | 24       |         |         |         |                |               |       |      |
| S rbstat  |          |         |         |         |                |               |       |      |
| JOB ID    | JOB NAME | STATUS  | PROJECT | QUEUE   | START DATE     | <b>FLAPSE</b> | TOKEN | NODE |
| 123       | STDIN    | RUNNING | XXXX    | u-short | 06/27 19:56:41 | 00:00:00      | 0.0   | 1    |
|           |          |         |         |         |                |               |       |      |
|           |          |         |         |         |                |               |       |      |

#### **Application software**

- A list of software installed on Reedbush-u system is shown by using "module avail"
- Load application module which you use.

| \$ module avail                                                                                                    |
|----------------------------------------------------------------------------------------------------|
| /lustre/app/modulefiles/compiler /intel/16.0.3.210(default) pgi/16.5                                                                                                    |
|                                                                                                    |
|                                                                                                    |
| /lustre/app/modulefiles/application<br>abinit-mp/7.0 bwa/0.7.13 gatk/3.5 openfoam/3.0.1 samtools/1.3.1<br>akaikkr/cpa2002v009c feram/0.24.02 gromacs/5.1.2 openfoam/3.0.1-mpt spark/1.6.1<br>alps/2.1.1-r6176 frontflow_blue/8.1 kmr/1.8.1 openmx/3.8 xtapp/150401<br>bioperl/1.6.924 frontflow_blue/8.1_gnu modylas/1.0.4 phase0/2015.01<br>bioruby/1.5.0 frontistr/4.4 ncbi-blast/2.3.0 r/3.2.5<br>\$ module load openfoam/3.0.1 |